## スマートフォン・携帯端末からの Web メールの利用

Active! Mail にはスマートフォン・携帯端末から web メールを利用するための専用ページが用意されている。

(1) Web ブラウザから Active! Mail (https://wam.u-hyogo.ac.jp)へアクセスし ログインする。

| Active! mail                           | * 50 - 51 |                                                                                                    |                   |           |
|----------------------------------------|-----------|----------------------------------------------------------------------------------------------------|-------------------|-----------|
| + A https://wam.u-hyogo.ac.jp/am_bin/a | miogin    |                                                                                                    | 성기 = 연 🔂 - Google | P 🖬 - 🖡 🏦 |
| Active                                 |           |                                                                                                    |                   |           |
|                                        |           |                                                                                                    |                   |           |
|                                        |           | Login<br>ユーザD:/0700005<br>ポスワード: ●●●●●●●●●●●●●●●●●●●●●●●●●●●●●●●●●●●●                                              |                   |           |
|                                        |           | 古語研究: 日時時代 ・<br>パスワード以外のログイン情報を保存する。<br>Activate Tandi<br>1012年-003 TransWorld、Da: Ad Bigkite Researce.<br>English |                   |           |
|                                        |           |                                                                                                    |                   |           |
|                                        |           |                                                                                                    |                   |           |
|                                        |           |                                                                                                    |                   |           |
|                                        |           |                                                                                                    |                   |           |

(2) 左上のタブからツールを選択し、スマートフォン設定へと進む。

(スマートフォン以外からアクセスしたい場合はモバイル設定へと進む。)

| Activel mail +                                                  | 4                               |                                         | and Grant                 |
|-----------------------------------------------------------------|---------------------------------|-----------------------------------------|---------------------------|
| La https://wam.u-hyogo.ac.jp/am_bin/ammain/top7id=30994_8148876 |                                 | ් ප අ 🔞 - Google                        | P 🖬 🕂 🛔                   |
| \$~~66~L 3~~695 V 3~684 \$77L 78 V 20-L V                       |                                 |                                         | 40%Ca 🔝 🚱 🚯               |
| 8 1802                                                          | 司之一和政定                          | 当 <u>王八八人政定</u>                         |                           |
| 言語やレイアウトなど、重面の表示に関する設定包します。                                     | メール受信、メール作成に関する設定をします。          | モバールは東方ら Active / mail にアクセスする際の設定をします。 |                           |
| 1 27-1-721/02                                                   | 高 2 <del>3ル</del> ダ管理           | 図)プロフィール管理                              |                           |
| ステーナフォンは本からActive/mailにアクセスする時の設定をします。                          | フォルダの単時や表示に触って酸定します。            | プロフィールを設定します。                           |                           |
| 1 罪名策理                                                          | <u> </u>                        | ⇒ <u>速源メールフィルク</u>                      |                           |
| 署名の管理包よす。                                                       | メールを指定したフォル切に振り分けるためのルール相比定します。 | 注意メールフィル分の酸定包します。                       |                           |
| 3284                                                            | 21-11-21-+                      |                                         |                           |
| メール作成に使用する定型文型的定します。                                            | メールテンプレートの管理をします。               |                                         |                           |
|                                                                 |                                 |                                         |                           |
|                                                                 |                                 |                                         |                           |
|                                                                 |                                 |                                         |                           |
|                                                                 |                                 |                                         |                           |
|                                                                 |                                 |                                         |                           |
|                                                                 |                                 |                                         |                           |
|                                                                 |                                 |                                         |                           |
|                                                                 |                                 |                                         |                           |
|                                                                 |                                 |                                         |                           |
|                                                                 |                                 |                                         |                           |
|                                                                 |                                 |                                         |                           |
|                                                                 |                                 |                                         |                           |
|                                                                 |                                 |                                         |                           |
|                                                                 |                                 |                                         |                           |
|                                                                 |                                 |                                         |                           |
|                                                                 |                                 |                                         |                           |
|                                                                 |                                 | 000 🗒 2114                              | ATINECKO 1643 Active mail |

(3) 「スマートフォン端末からは、以下の URL でアクセスできます。」とかかれた URL をクリップボードにコピーし、続いてメール作成画面へと進む。

(モバイル設定へと進んだ場合も同様に、ページ下部に記載されたアクセス用 URL を コピーしてメール作成画面へ)

| Activel mail + Second                                                    |                                                                                                    |                    |                    |
|--------------------------------------------------------------------------|----------------------------------------------------------------------------------------------------|--------------------|--------------------|
| 🗲 🔒 https://wam.u-hyogo.ac.jp/am_bin/ammain/top?id=30984_8148876         |                                                                                                    | 습 = 연 🛛 🔂 - Google | P 🖬 + 👘            |
| Sx-64-6 3x-825 8 3x-885 375128 9 37-6 9                                  |                                                                                                    |                    | 0 0 E DOTT         |
| (2) ← 80-2 (2) ← 600 (2) (71-200 (2) (2) (2) (2) (2) (2) (2) (2) (2) (2) | はスマーナフェン想は<br>スマーナフェンクを入<br>(27-172)<br>(27-172) |                    |                    |
|                                                                          |                                                                                                    | 000 1              | ALARTH ACTIVE MOIL |

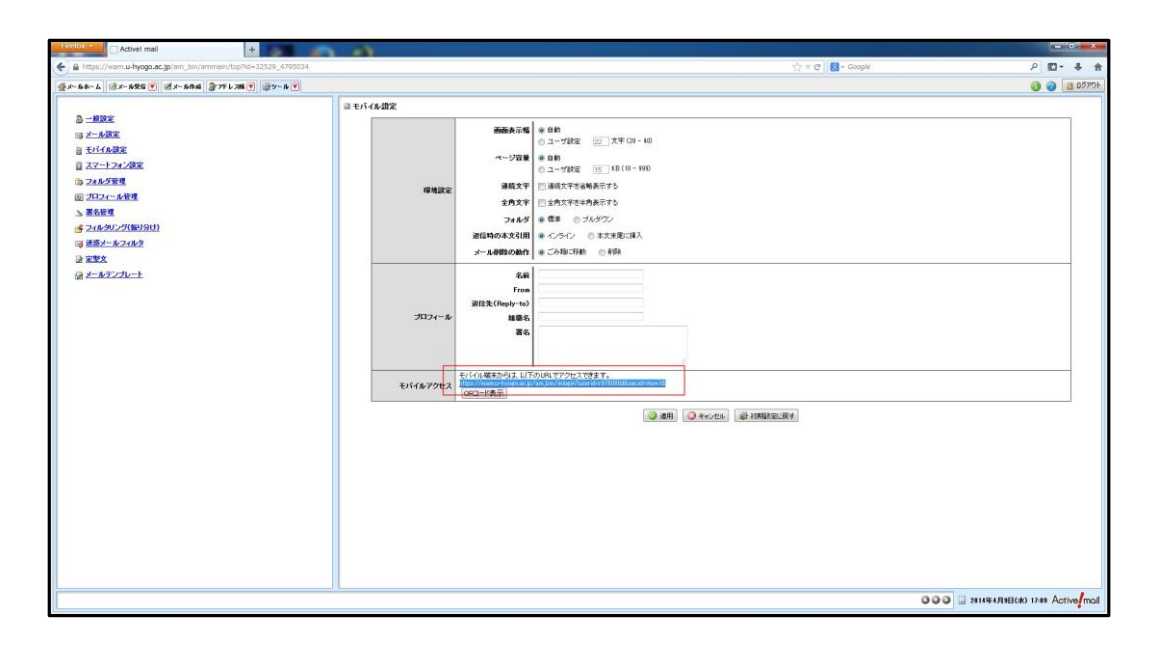

(4) メール本文にコピーしたアクセス URL を貼り付けて、スマートフォン・携帯端 末へと送信する。スマートフォン・携帯端末からメールに書かれた URL ヘアクセス するとスマートフォン・携帯端末用の Active! Mail のログイン画面が表示される。 ユーザーID、ドメインは既に入力されているはずなので、パスワードを入力しログイ ンする。

| ] メール<br>ロル           | レ作成 テン<br>図 Bcc表示 ▲ | パレート選択<br>□署名欄非表示 | - ▼ プI          | コフィール選択         |           | ٤      | アドレス帳 | 送信履歴 |
|-----------------------|---------------------|-------------------|-----------------|-----------------|-----------|--------|-------|------|
| 92元<br>Cc<br>件名<br>本文 | Active Mail         |                   |                 |                 |           |        |       | ☞定型文 |
|                       | https://wam.u-h     | yogo.ac.jp/am_t   | ⊅in/slogin?user | id=r976000d&sec | id=item2& |        |       | *    |
|                       |                     |                   |                 |                 |           |        |       |      |
|                       |                     |                   |                 |                 |           |        |       |      |
|                       |                     |                   |                 |                 |           |        |       |      |
|                       |                     |                   |                 |                 |           |        |       | *    |
| 署名                    |                     |                   |                 | 署               | 名選択 ▼     | 添付ファイル | 《注意加  |      |